## 学信网学籍信息查询核对流程

打开中国高等教育学生信息网(网址: http://www.chsi.com.cn/)

一、选择"学籍查询"或"学信档案"。

中国高等教育学生信息网(学信网) CHSI 較育部指定的学历查询唯一网站、較育部高校招生阳光工程指定网站、全国系 首页 学籍查询 学历查询 在线验证 学历与成绩认证 图像校对 学信档案

二、进入"学信档案"页面,选择"注册学信帐号",已注册过的直接登录。

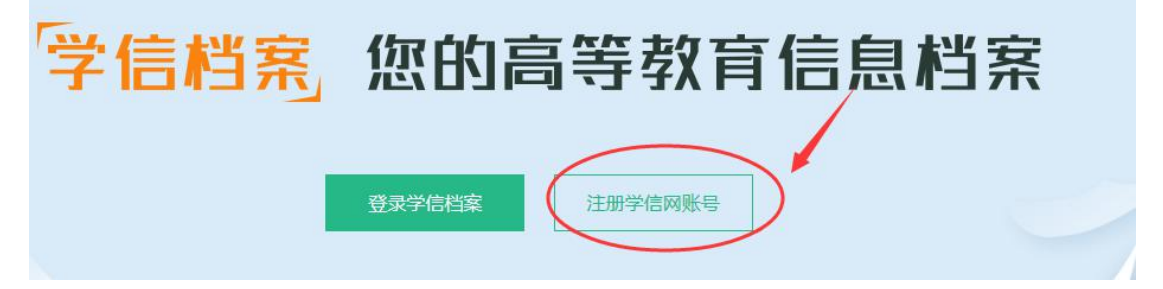

三、注册

|           | 欢汕              | 迎注册学信网账号           | 已有学信网账号 立即登录                         |
|-----------|-----------------|--------------------|--------------------------------------|
| 注册成功后可以使用 | 用中国研究生招生信息网、阳光高 | 考、学信档案、全国征兵网提供的服务。 | ( <u>什么是学信网账号?</u> 了解更多)             |
| 手机号 🍝     |                 |                    |                                      |
| 校验码 *     | 免费获取            |                    |                                      |
| 密码 *      |                 |                    | and the state and the same to be the |
| 密码确认 🔺    |                 | 填写与高和身份证           | 局考信息一致的具实姓名<br>F号(证件号后面的 <b>X</b> 一律 |
| 姓名 *      |                 | 大写)                |                                      |
| 证件类型 *    | 居民身份证           |                    |                                      |
| 证件号码 *    |                 |                    |                                      |
| 安全邮箱      |                 | 请使用有效邮箱            |                                      |
| 密保问题1     | 请选择    ▼        | 答案                 |                                      |
| 密保问题2     | 请选择    ▼        | 答案                 |                                      |
| 密保问题3     | 请选择    ▼        | 答案                 |                                      |
|           | ☑ 我已阅读并同意服务条款   |                    |                                      |
|           | 立即注册 忘记密        | 码?丨忘记用户名?          |                                      |

#### 注 意:

1.请牢记本人的用户名(一般为手机号)、密码和邮箱,以便随时查询学籍 信息及毕业学历信息。

2.因学校没有对学生用户的管理权限,如忘记用户名或密码,请按网上提示的操作方式找回用户名和密码。

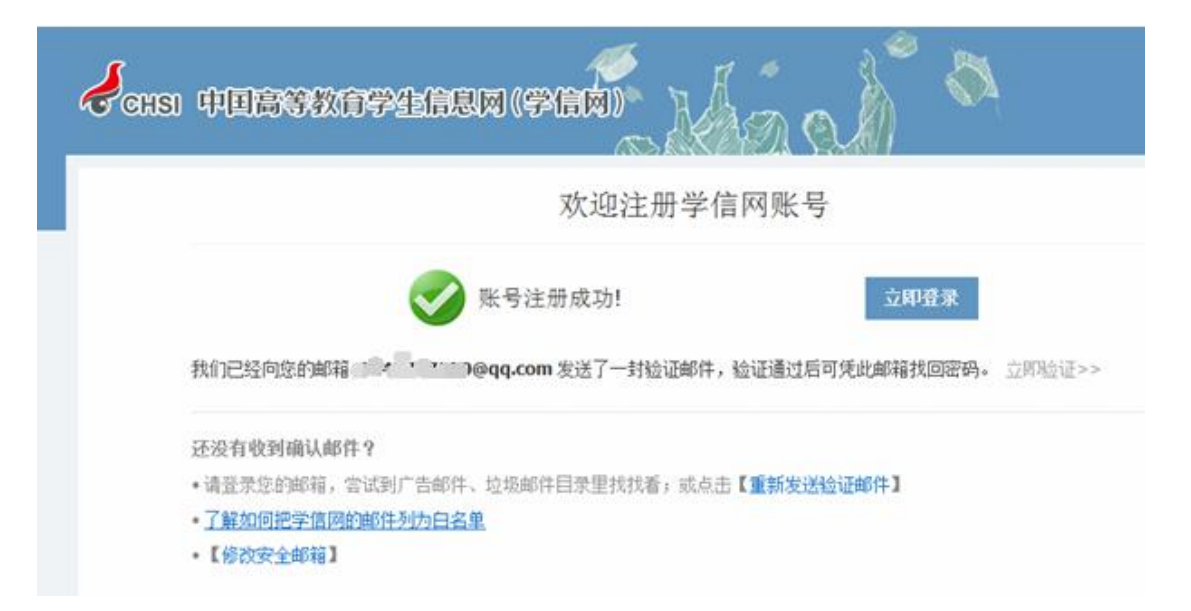

四、注册成功后,出现如下页面:

|    | 登录 (请使用 <u>学信网账号</u> 进行登录) |
|----|----------------------------|
| u) | 2 手机号/身份证号/邮箱              |
|    | 8 密码                       |
|    | 找回用户名 找回密码<br>登录 注册        |
|    | 学信网     欢迎加入学信网     ①      |

五、登录

| ● 登录成功后                                                                                           |        |        |        |              |                   |
|---------------------------------------------------------------------------------------------------|--------|--------|--------|--------------|-------------------|
| 🤞 中国高等教                                                                                           | 育学生信息网 |        |        | 欢迎 15885233  | 949   首页   帮助   退 |
| <ul> <li>首页</li> <li>账号管理</li> <li>基本信息</li> <li>设置を保问题</li> </ul>                                | 学信档案   | 同時の    | 全国征兵网  | <b>委业</b> 推荐 | 院校满意度             |
| <ul> <li>第定实名信息</li> <li>第定身份证</li> <li>第定邮箱</li> <li>第定手机</li> <li>日志信息</li> <li>登录日志</li> </ul> | 专业满意度  | 就业状况调查 | 自主招生报名 | 港澳台研招报名      |                   |
| 学信网<br>研究生招生<br>学信档案<br>全国征兵网<br>特殊类招生报名<br>港澳台研招报名                                               |        |        |        |              |                   |

# ● 点击"学信档案"查询学籍

| )//)学信档案            | 首页 高等教育信息                                                                                           | 在线验证报告 学历与成绩认证           | 国际合作申请 调查/投票 1             |
|---------------------|----------------------------------------------------------------------------------------------------|--------------------------|----------------------------|
| 高等教育信息<br>查看        | <b>マ</b><br>在线验证报告<br>査看 申请                                                                         | <b>学</b> 历与成绩认证<br>查看 绑定 | (文)<br>留学认证报告传输<br>查看 发送报告 |
| 上<br>毕业证书图像校对<br>校对 | <ul><li>ジレンジャンジャンジャンジャンジャンジャンジャンジャンジョン</li><li>ジレンジャンジャンジャンジャンジャンジャンジャンジャンジャンジャンジャンジャンジャン</li></ul> | <b> </b>                 |                            |

注意事项

#### 一、若注册过程中出现手机号已经注册过的情况

| 注册成功后可以使用 | 即国研究生招生信息网、阳光高  | 考、学信档案、全国征兵网提供的服    | 务。( <u>什么是学信网账号?</u> | 了解更多 |
|-----------|-----------------|---------------------|----------------------|------|
| 手机号 \star |                 | 手机号码已被注册            |                      |      |
|           | 您可以: 1. 用该手机号登录 | 2. 用手机找回密码 3. 🔲 继续注 | 册?(选择继续注册旧账号         | 将不可  |

1.如果确认是学生本人注册过的,选以上三种方式均可。
 2.如果并非本人注册过的,选"3.继续注册"(见上图)。
 二、注册成功后未查询到学籍的

| e Contra                                           | 根据您实名注册时提供的姓名和证件号码,没有找到您的学籍信息。<br>学籍查询范围 |
|----------------------------------------------------|------------------------------------------|
| <ul> <li>该怎么办?</li> <li>1.请点击【我还有学籍没显示出</li> </ul> | 来】,尝试自行绑定。                               |
| 2.确认您实名注册时提供的姓名                                    | 和证件号码是否与学校注册信息一致,若不一致,请分情况处理。            |
| 姓名: 修改姓名)                                          | 用正确的证件号码重新注册                             |
| 3.若不能确定学校注册信息,请                                    | 与就读院校学籍学历管理部门老师联系。                       |

1.注册的时候姓名输入错误,直接"修改姓名"(见上图)。
 2.身份证号输入错误的,重新注册。

三、身份证号已经注册过的,请选择"我要重新注册"(如下图)。

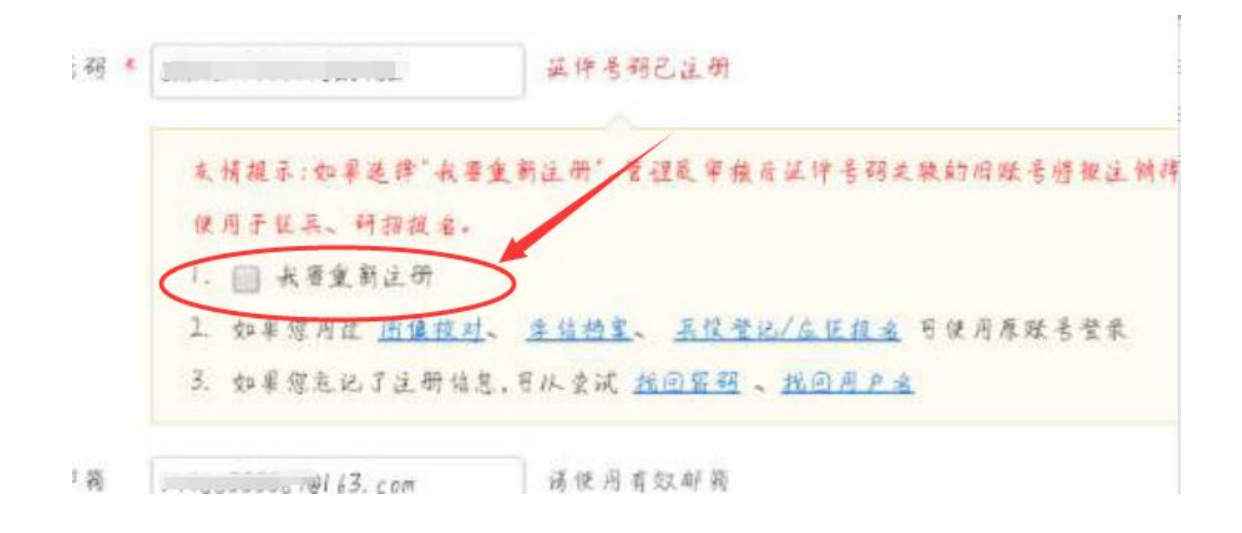

### 重新注册成功后,登录,出现以下页面:

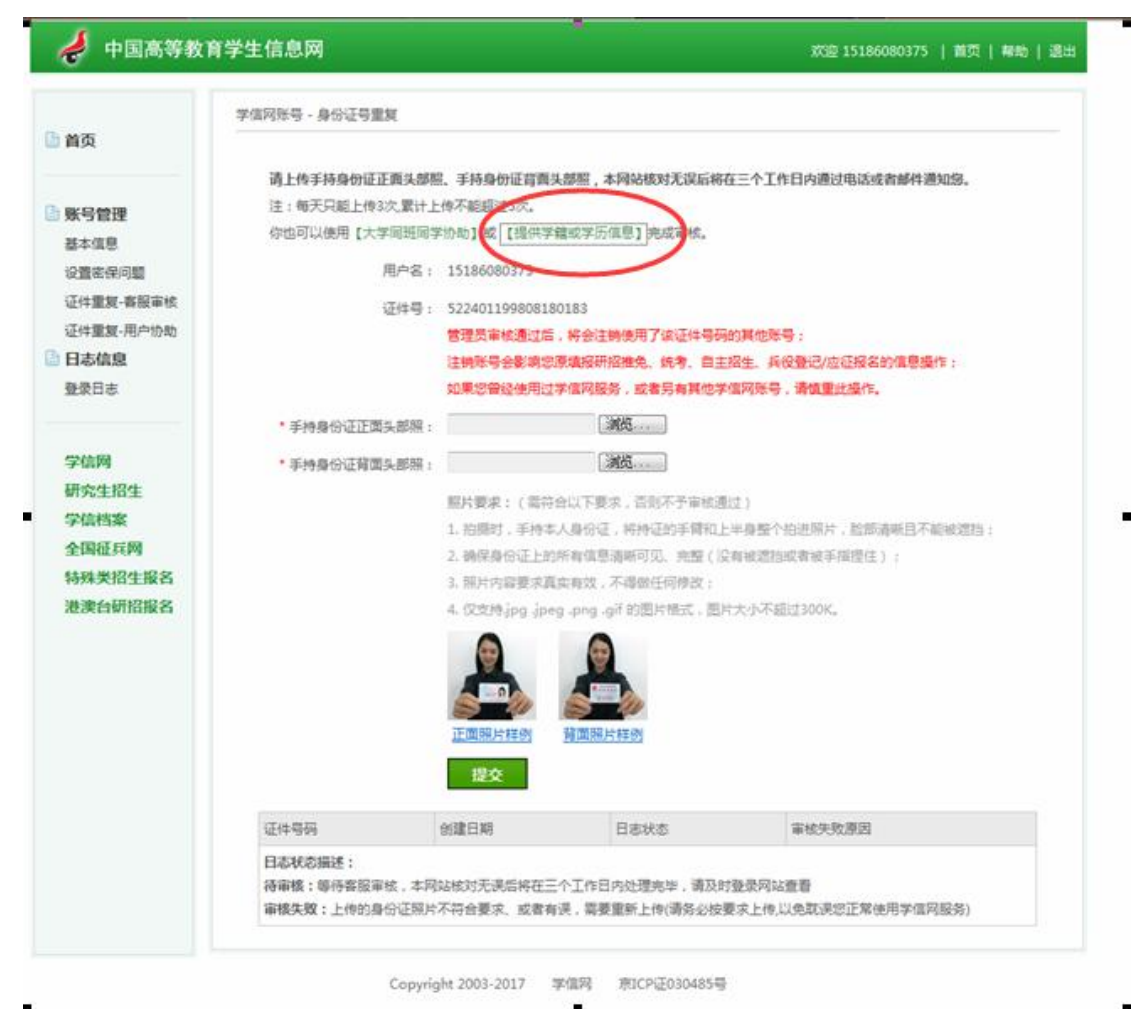

请上传手持身份证正面头部照、手持身份证背面头部照,本网站核对无误后将在三个工作日内通过电 注:每天只能上传3次,累计上传不能超过5次。 你也可以使用【大学同班同学协助】或【提供学籍或学历信息】完成审核。 用户名: 197095 5

| 🥏 中国高等教                                                           | 育学生信息网                                                                                                    | 欢迎 15186080375   首页   帮助   退出 |
|-------------------------------------------------------------------|----------------------------------------------------------------------------------------------------|-------------------------------|
| 🖹 首页                                                              | 学信网账号 - 核对学籍或学历信息完成证件号码重复审核<br>学籍或学历信息核对正确后,将会注销使用了您当前证件号码的其                                                   | 他账号;                          |
| ■ 账号管理<br>基本信息<br>设置密保问题<br>证件重复·客服审核<br>证件重复·用户协助 ● 日志信息<br>受员日志 | 如果您另有其他账号,请慎重此操作;<br>注销账号暂时会影响您原填报研说推免和统考的信息操作。<br>注:一个身份证,最多只能通过此种方式解决身份证重复3次,<br>在校生毕业生<br>任校生字籍信息验证<br>院校名称 |                               |
| 学信网<br>研究生招生<br>学信档案<br>全国征兵网<br>特殊类招生报名<br>港澳台研招报名               | 学号<br>入学年份 (例如:1999)<br>层次 <b>本科</b> ▼<br>確定                                                                   |                               |

Copyright 2003-2017 学信网 京ICP证030485号

| A A A A A A A A A A A A A A A A A A A |                                                 | Constant States |
|---------------------------------------|-------------------------------------------------|-----------------|
| N.++                                  | 学信网账号 - 核对学籍或学历信息完成证件号码重复审核                     |                 |
| 自贝                                    | 学籍或学历信息核对正确后,将会注销使用了您当前证件号码的其他账号;               |                 |
| 🗎 账号管理                                | 如果您另有其他账号,请慎重此操作;<br>注销账号暂时会影响您原填报研招推免和统考的信息操作。 |                 |
| 基本信息 设置密保问题                           | 注:一个身份证,最多只能通过此种方式解决身份证重复3次,                    |                 |
| 证件重复-客服审核<br>证件重复-用户协助                | 在校生 毕业生                                         |                 |
| 日志信息                                  | 在校生学籍信息验证                                       |                 |
| 登录日志                                  | 院校名称  贵州工程应用技术学院                                |                 |
| 学信网                                   | 学号 39241117144                                  |                 |
| 研究生招生                                 | 入学年份 2017 (例如:1999)                             |                 |
| 学信档案                                  | 层次本科                                            |                 |
| 全国征兵网                                 | 76.4                                            |                 |
| 特殊类招生报名                               |                                                 |                 |

| den seriera |                             | 「百万   税利   退出 |
|-------------|-----------------------------|---------------|
|             | 学信网账号 - 核对李禧或季历信息完成证件号码宣复审核 |               |
| 首页          | 通过核对学霉或学历信息已经完成证件号码重复审核     |               |
| 账号管理        |                             |               |
| 基本信息        |                             |               |
| 设置密保问题      |                             |               |
| 证件重复·客服审核   |                             |               |
| 证件重复-用户协助   |                             |               |
| 日志信息        |                             |               |
| 登录日志        |                             |               |
| 学信网         |                             |               |
| 研究生招生       |                             |               |
| 学信档案        |                             |               |
| 全国征兵网       |                             |               |
| 特殊类招生报名     |                             |               |
| 港澳台研招报名     |                             |               |
|             |                             |               |

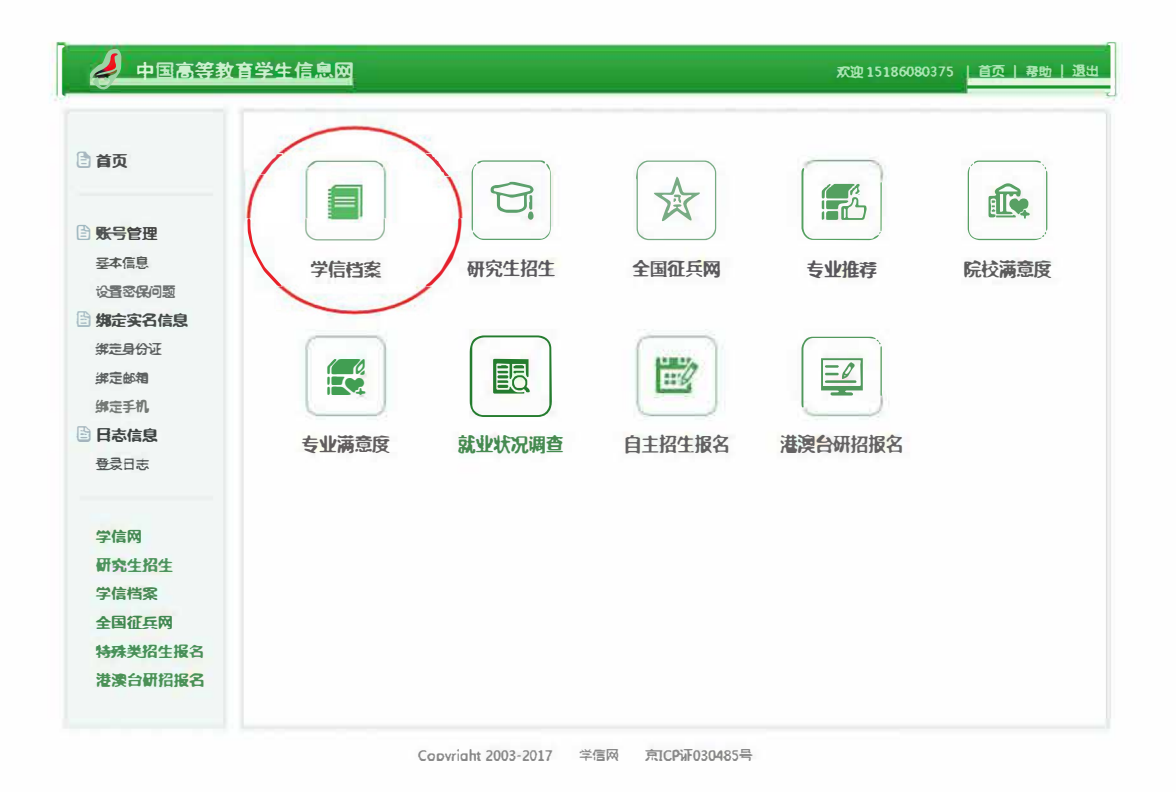

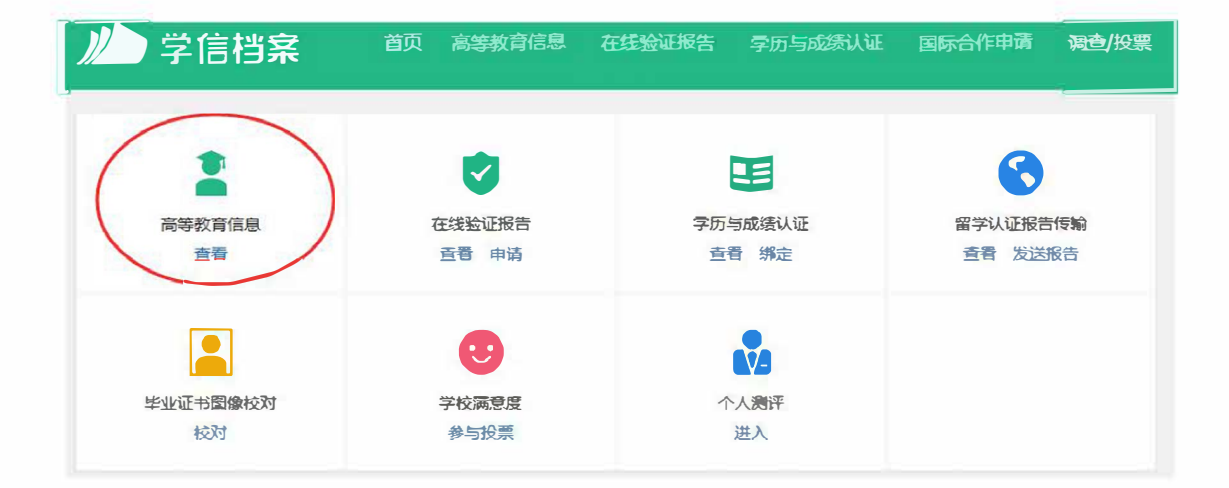